# Impossibile reinstallare Amministratore desktop -L'installazione precedente rimane

## Sommario

Introduzione Prerequisiti Requisiti Componenti usati Convenzioni Problema Soluzione Informazioni correlate

# **Introduzione**

In questo documento viene descritto uno dei motivi per cui non è stato possibile reinstallare Amministratore desktop e viene indicata la procedura corretta per disinstallare Amministratore desktop in un ambiente Cisco IP Contact Center (IPCC) Express Edition.

# **Prerequisiti**

#### **Requisiti**

Questo documento è utile per conoscere i seguenti argomenti:

- Cisco CallManager
- Cisco IPC Express Edition
- Suite di prodotti desktop Cisco

#### Componenti usati

Le informazioni fornite in questo documento si basano sulle seguenti versioni software e hardware:

- Cisco CallManager
- Cisco IPC Express Edition
- Cisco Desktop Product Suite versione 4.2.x

Le informazioni discusse in questo documento fanno riferimento a dispositivi usati in uno specifico ambiente di emulazione. Su tutti i dispositivi menzionati nel documento la configurazione è stata ripristinata ai valori predefiniti. Se la rete è operativa, valutare attentamente eventuali conseguenze derivanti dall'uso dei comandi.

#### **Convenzioni**

Fare riferimento a <u>Cisco Technical Tips Conventions per ulteriori informazioni sulle convenzioni</u> <u>dei documenti.</u>

### **Problema**

Quando si reinstalla Cisco Desktop Administrator, viene visualizzato questo messaggio di errore grave (vedere la Figura 1).

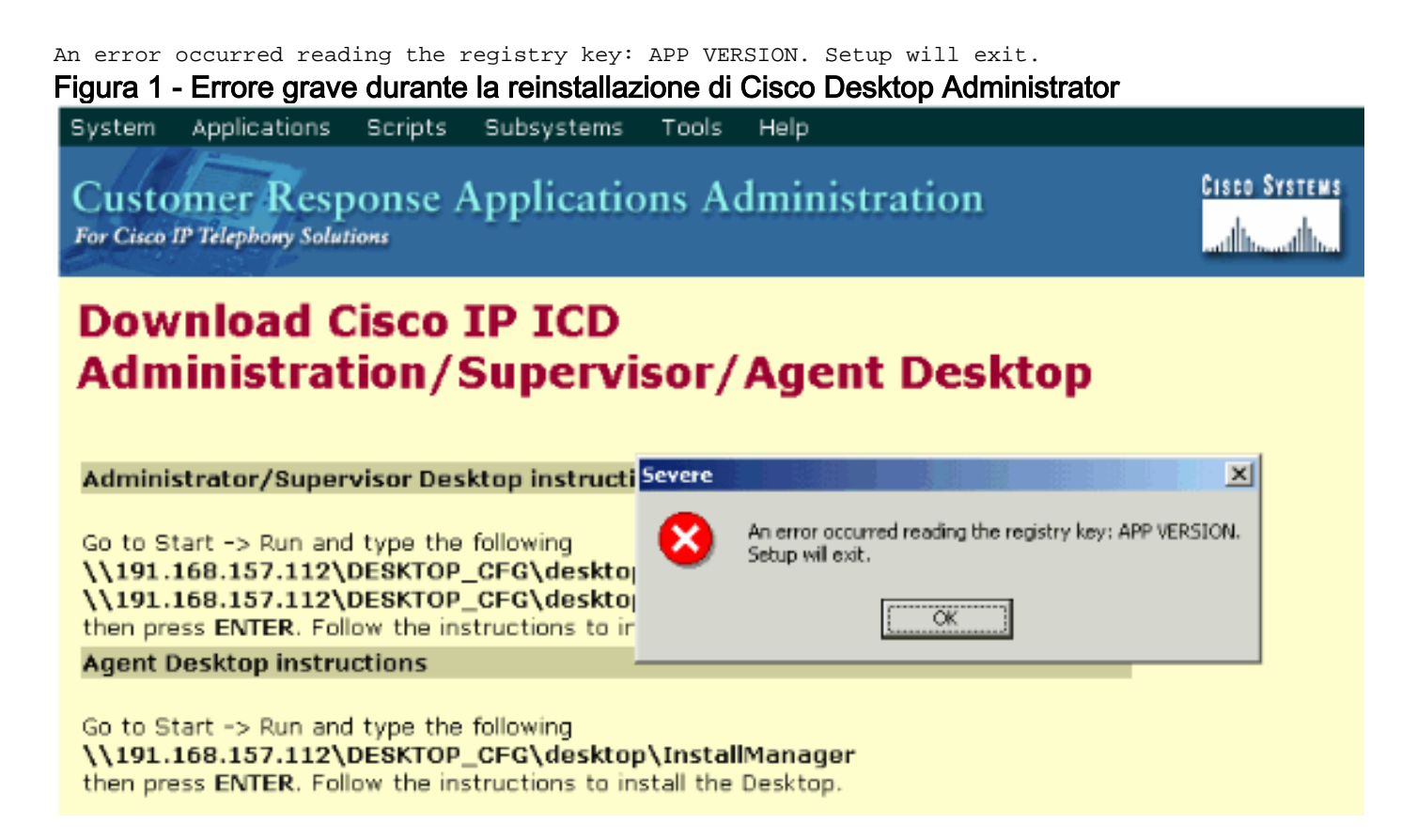

L'installazione iniziale di Cisco Desktop Administrator è stata completata. Tuttavia, quando si disinstalla Cisco Desktop Administrator e si prova a reinstallarlo, si verifica questo problema.

### **Soluzione**

Anche se Cisco Desktop Administrator viene disinstallato, alcuni file dell'installazione precedente rimangono nel sistema e causano questo problema.

Per rimuovere completamente Cisco Desktop Administrator, completare la procedura seguente:

- 1. Rimuovere Amministratore desktop.
- 2. Rimuovere i server desktop.
- 3. Eseguire il comando Add/Remove per la base desktop (vedere la Figura 2). Figura 2 Installazione applicazioni

| 🖬 Add/Remov         | e Programs                                                          |               | _ 🗆 ×          |
|---------------------|---------------------------------------------------------------------|---------------|----------------|
| 12                  | Currently installed programs:                                       | Sort by: Name | v              |
| Change or<br>Remove | Cisco CRA Serviceability Support                                    | Size          | 1.12GB         |
| Programs            | Cisco JTAPI Client                                                  | Size          | 1.98MB         |
|                     | Compaq Management Agents                                            |               |                |
| -23                 | 🛃 CRA Language Pack                                                 |               |                |
| Add New<br>Programs | S DC Directory                                                      | Size          | 14.1MB         |
|                     | Desktop Administrator 4.3.2.9 <b>—— First</b>                       | Size          | 2.54MB         |
|                     | Desktop Base 4.3.2.9                                                |               |                |
|                     | Desktop Servers 4.3.2.9                                             |               |                |
| Windows             | Diagnostics for Windows                                             | Size          | 1.69MB         |
| Components          | Microsoft Internet Explorer 6 SP1                                   | Size          | 15.0MB         |
|                     | Microsoft SQL Server 2000                                           | Size          | 753MB          |
|                     | 📸 SnagIt 6                                                          | Size          | 13.4MB         |
|                     | SQL2000Wrapper                                                      | Size          | 392MB          |
|                     | Windows 2000 Hotfix (Pre-SP4) [See q323172 for more<br>information] |               |                |
|                     | Windows 2000 Hotfix (Pre-SP4) [See O324380 for more                 |               | •              |
|                     |                                                                     |               | chan 1         |
|                     |                                                                     |               | Ci <u>ū</u> se |

- 4. Riavviare il computer.
- 5. Passare a questa chiave del Registro di sistema per eliminare Spanlink (vedere la Figura 3). HKEY\_LOCAL\_MACHINE\SOFTWARE\Spanlink

Figura 3 - Passare alla chiave Spanlink

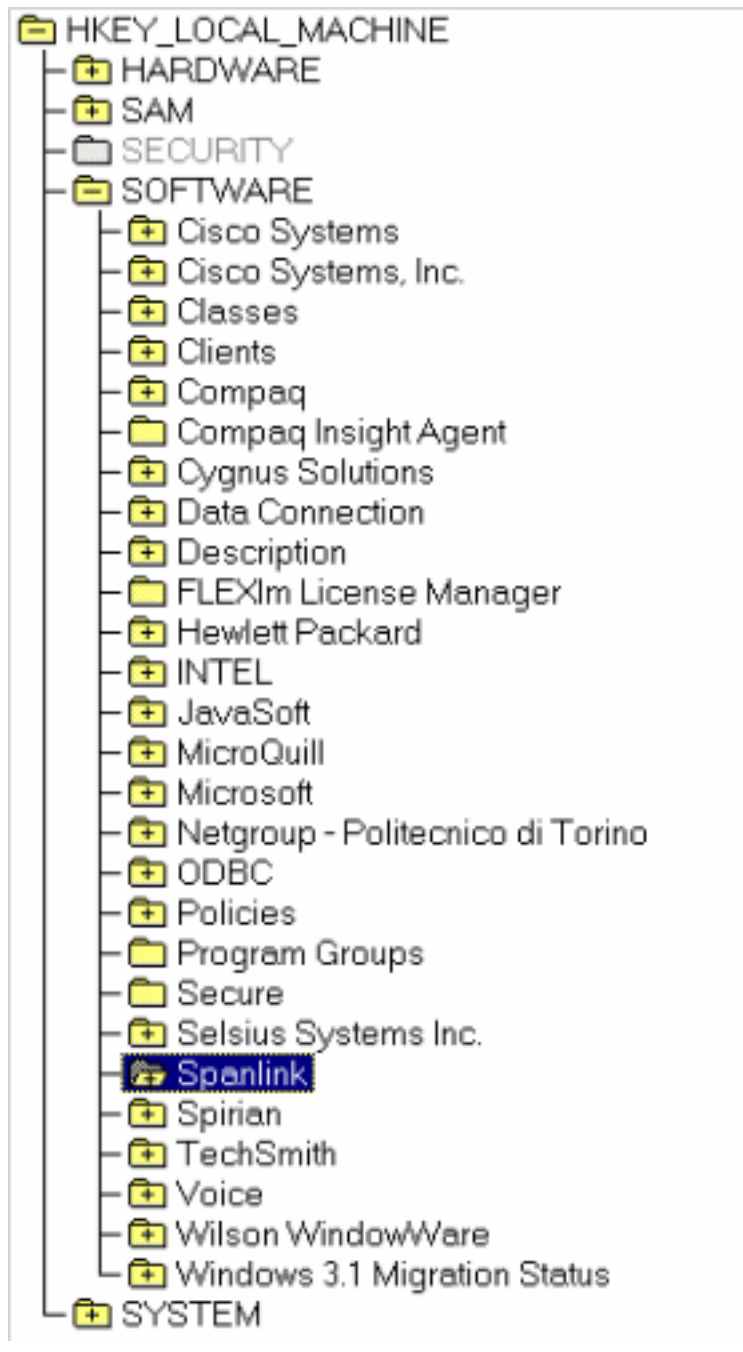

6. Passare alla chiave:

HKEY\_LOCAL\_MACHINE\SOFTWARE\ODBC\ODBC.INI

7. Eliminare questi file (vedere la Figura

<u>4</u>):FCRasSvrDBFCVoIPSERVER\_SINCRONIZZAZIONE\_ASERVER\_SINCRONIZZAZIONE\_ BFigura 4 - Eliminazione delle quattro chiavi del Registro di sistema

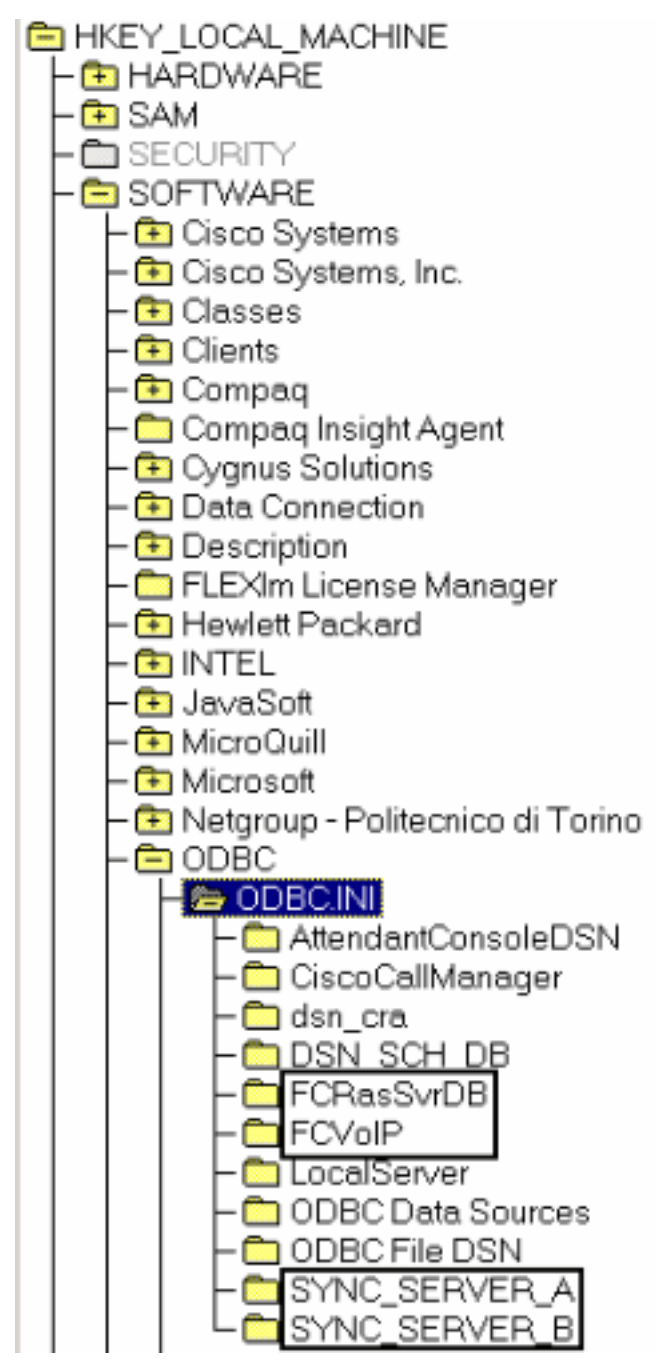

- 8. Passare alla chiave del Registro di sistema seguente: HKEY\_LOCAL\_MACHINE\ SOFTWARE\Microsoft\Windows\CurrentVersion\Uninstall
- 9. Eliminare i tasti indicati dalla freccia rossa nella <u>Figura 5</u>. Figura 5 Eliminazione delle chiavi del Registro di sistema visualizzate dalle frecce rosse

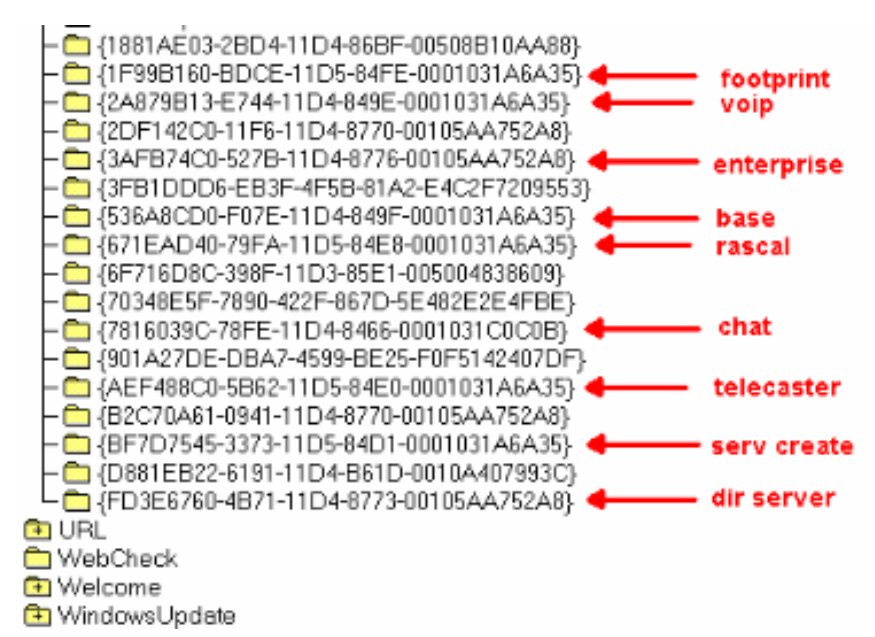

- 10. Passare alla chiave del Registro di sistema seguente: HKEY\_LOCAL\_MACHINE\SYSTEM\CurrentControlSet\Services
- 11. Elimina questi tasti:Server Chat FastCallServerRASCALSpanlink FastCall Enterprise ServersplkIdapSyncServerServer TAISVoIPonitorServer
- 12. Se il server desktop è installato nel proprio computer (non in un corrispondente), eliminare le seguenti chiavi del Registro di sistema:MSSQLSERVERSQLSERVERAGENTgatto
- 13. Riavviare il server dopo aver apportato le modifiche al Registro di sistema.
- 14. Passare alla directory c:\program files\cisco.
- 15. Aprire tutti i file i cui nomi corrispondono a \*Mgr.cfg e InstallManager.cfg, come mostrato nella <u>Tabella 1</u>. **Tabella 1 - File i cui nomi corrispondono a \*Mgr.cfg e InstallManager.cfg**
- 16. Nella sezione Impostazioni programma di installazione prendere nota del percorso o dei percorsi specificati dalla chiave CfgFileLocation. Questa è la cartella di configurazione di rete. Pertanto, se si intende rimuovere tutti gli amministratori del desktop, passare al percorso ed eliminarlo, come mostrato nella Figura 6. Figura 6 Eliminazione della cartella

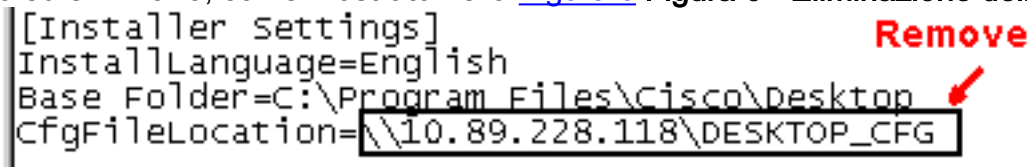

Nella

#### di base

sezione Impostazioni programma di installazione, prendere nota dei percorsi specificati dalla chiave **Base Folder**. Individuare i percorsi ed eliminarli, come mostrato nella <u>Figura 7</u>. Se il software è stato installato in più percorsi, ripetere la stessa operazione per ciascun

#### percorso.Figura 7 - Annotare la posizione

| [Inst | aller  | Settings]                      | •     |       |        |         |         |        |  |
|-------|--------|--------------------------------|-------|-------|--------|---------|---------|--------|--|
| Insta | llLand | qu <u>aqe=Enql</u>             | ish   |       |        |         |         |        |  |
| Base  | Folder | -<br>f= <mark>C:\</mark> Proqr | am Fi | les\C | isco∖∣ | Desktop | <b></b> | Remove |  |

- 17. Eliminare la directory specificata dalla chiave **Base Folder**, come mostrato nella Figura 7.
- 18. Elimina queste directory:c:\Program Files\Cisco\Commonc:\Program Files\Cisco\Desktopc:\Program Files\Spanlink
- 19. Eliminare queste cartelle nella directory C:\program files\InstallShield Installation

Information sull'unità di sistema: 536a8cd0-f07e-11d4-849f-0001031a6a35(base)

1f99b160-bdce-11d5-84fe-0001031a6a35(footprint) fd3e6760-4b71-11d4-8773-00105aa752a8(dir serv) 3afb74c0-527b-11d4-8776-00105aa752a8(enterprise) 7816039c-78fe-11d4-8466-0001031c0c0b(chat) 2a879b13-e744-11d4-849e-0001031a6a35(voip) 671ead40-79fa-11d5-84e8-0001031a6a35(rascal) aef488c0-5b62-11d5-84e0-0001031a6a35(telecaster) bf7d7545-3373-11d5-84d1-0001031a6a35(serv create) 2df142c0-11f6-11d4-8770-00105aa752a8(admin) b2c70a61-0941-11d4-8770-00105aa752a8(doc) 3f2eeaa1-1f49-11d4-8770-00105aa752a8(agent) 3e2f65e8-7773-11d4-8466-0001031c0c0b(supervisor) 4fe45ca0-9e24-11d5-84f4-0001031a6a35(media term) **Nota: Directory nascosta. Modificare le impostazioni della cartella per visualizzarla.** 

### Informazioni correlate

<u>Supporto tecnico – Cisco Systems</u>